## Graduation Application

**Graduate Instructions** 

Students can visit Student Self Service to apply for their Graduate Degrees.

Fall 2012

Under the section entitled "My Record," students should select "Certificate/Degree Application"

| OWINCES         WELCOME TO SUDE IN SELF SERVICE           Available 7.00um - 4.30um IST, Mondy: 3.0um Sanday:<br>Outstoor 7.0um - 4.30um Sanday:<br>Outstoor 7.0um - 4.30u                                                                                                    | and the second second second second second second second second second second second second second second second |                                                                                                    |
|----------------------------------------------------------------------------------------------------|----------------------------------------------------------------------------------------------------|----------------------------------------------------------------------------------------------------|
| cripis     Control Control Content Control Control Control Control C                                                                                                    | MY RESC                                                                                                    | LINE WELCOME TO STUDENT SELF SERVICE                                                                                                    |
| cod       SPECIAL ANOUCEMENTS         case / Degree       - Conset Syllabil         - Conset Syllabil       - Conset Syllabil         - Luptate you local address       - Conset Syllabil         - Degree       - Fail 2015 Gnaduates: Dul gnaduate?         - Fail 2015 Gnaduates: Dul gnaduate?       - Secondaderes         - Fail 2015 Gnaduates: Dul gnaduate?       - Secondaderes         - Fail 2015 Gnaduates: Dul gnaduate?       - Secondaderes         - Fail 2015 Gnaduates: Dul gnaduate?       - Secondaderes         - Fail 2015 Gnaduates: Dul gnaduate?       - Secondaderes         - Fail 2015 Gnaduates: Dul gnaduate?       - Secondaderes         - Secondaderes:       - Secondaderes         - Secondaderes:       - Secondaderes         - Secondaderes:       - Secondaderes         - Secondaderes:       - Secondaderes         - Secondaderes:       - Secondaderes         - Secondaderes:       - Secondaderes         - Secondaderes:       - Secondaderes         - Secondaderes:       - Secondaderes         - Secondaderes:       - Secondaderes         - Secondaderes:       - Secondaderes         - Secondaderes:       - Secondaderes         - Secondaderes:       - Secondaderes         - Secondaderes:                                                                                                    | - Academic                                                                                                    | Available 7:00am - 4:30am EST, Monday - Saturday, 10:00am - 4:30am Sunday.<br>Questions? Contact US                                                                                                    |
| Special ANNOUNCEMENTS         Service Syllabit         Conservice Syllabit         Conservice Syllabi                                                                                                    | CampusCla<br>About It I                                                                                          | · · · · · · · · · · · · · · · · · · ·                                                                                                    |
| And Comparison <ul> <li>Concessive</li> <li>Concessive</li> <lico< td=""><td>Calendars/</td><td>Programs SPECIAL ANNOUNCEMENTS</td></lico<></ul>                                                                                                    | Calendars/                                                                                                    | Programs SPECIAL ANNOUNCEMENTS                                                                                                    |
| ter / Dere for / Mark About It Module: New undergraduate, graduate, and professional students (whether online or residential) must complete the following training module:<br>Update your local address:<br>I pail 2015 Graduates:<br>I pail 2015 Graduates:                                                                                                    | Catalog - U                                                                                                    | Conceptual and a second and a second and a                                                                                                    |
| Longet you coult address     Longet you coult address     Longet you                                                                                                    | Combined                                                                                                    | / Degree                                                                                                    |
| egree of all 2016 Graduates: Did I graduate?<br>ent ent of all 2016 Graduates: Did I graduate?<br>ades APPLY FOR<br>FINANCIAL<br>AID NOW<br>Status of apply Now for 2016 17 Financial Add<br>Enterprint of a physical apply Now for 2016 17 Financial Add<br>Enterprint of a physical apply Now for 2016 17 Financial Add<br>Enterprin                                                                                                    | Commence                                                                                                    | <ul> <li>Under unit fand ander in mouth, hen einergredente, gredente, and procession anderens (include of million entre) include na mouth, hen einergredente, gredente, and procession anderens (include of million entre) include na mouth, hen einergredente, gredente, and procession and decision (include of million entre) include na mouth, hen einergredente, gredente, gredente, and procession and decision (include of million entre) include na mouth, hen einergredente, gredente, gredente, and procession (include of million entre) include na mouth, hen einergredente, gredente, gredente, and procession (include of million entre) include na mouth, hen einergredente, gredente, gredente, and procession (include of million entre) include na mouth, her einergredente, gredente, gredente, and gredente, gredente, g</li></ul> |
| ent of Staduates an information of Staduates and Staduates and Staduates                                                                                                    | Course Eva                                                                                                    | e prime pointes acutes                                                                                                    |
| ions APALY FOR<br>sales APALY FOR<br>i AID NOW<br>Sales - VVVVV FARSA.GOV<br>info<br>info | Course Syll                                                                                                    | <ul> <li>Fail 2015 Graduates, bit Tyrobates,</li> </ul>                                                                                                    |
| ees VWWW.FAFEA.GOV Apply Now for 2016-17 Financial Aid WWW.FAFEA.GOV Apply Now for 2016-17 Financial Aid Nergency nfo nt tat tat tat tat tat tat tat tat tat                                                                                                    | Distance Er                                                                                                    | <sup>15</sup> APPLY FOR                                                                                                    |
| Status<br>reges<br>regency<br>rat<br>tudt<br>tat<br>tat<br>tat<br>tat<br>tat<br>tat<br>tat<br>t                                                                                                    | Exam Sche                                                                                                    | <sup>45</sup> FINANCIAL                                                                                                    |
| Marka e WWW.PAREA.COV. Apply Now for 2016-17 Financial Add Emergency Info Int Int Int Int Int Int Int Int Int Int                                                                                                    | Forms - Re                                                                                                    | AID NOW                                                                                                    |
| and genery<br>nd<br>nd<br>nd<br>ng<br>ng<br>ns<br>spring 2016                                                                                                    | Scholarst                                                                                                    | WWW.FAFSA.GOV Apply Now for 2016-17 Financial Ad                                                                                                    |
| info<br>mt<br>uudt<br>ng<br>ng<br>ns<br>Aid<br>Aid<br>Spring 2016                                                                                                    | Schedule o                                                                                                    | second y                                                                                                    |
| nt udit udit og og og og og og og og og og og og og                                                                                                    | Study Abro                                                                                                    | fo                                                                                                    |
| Audit ng sa sa sa sa sa sa sa sa sa sa sa sa sa                                                                                                    | Ugrad Expe                                                                                                    |                                                                                                    |
| no<br>ons Spring 2016                                                                                                    | Advising I                                                                                                    | dit and a second second s                                                                                                    |
| al Add Spring 2016                                                                                                    | Grad Stud                                                                                                    | is a second second second second second second second second second second second second second second second s                                                                                                    |
|                                                                                                    | Personal I                                                                                                    | Aid Spring 2016                                                                                                    |
| Check out the Check out the Ch                                                                                                    | Other Info                                                                                                    | Bursar Check out the Check out the                                                                                                    |
| uon Commencement                                                                                                    | FA                                                                                                    | n Commencement                                                                                                    |
|                                                                                                    |                                                                                                    | no en la constancia de la constancia de        |

After logging in, students select the appropriate button. Graduates applying for graduation should select "Add degree application."

**CERTIFICATE / DEGREE APPLICATION** 

Personal Information

Application Summary [Refresh]

Add Degree Application

Add Certificate Application

Add Associate of Arts Application

Add Degree Application

Add Certificate Applicatio

Add Associate of Arts Application

You currently have no active certificate applications for this term

### The student will select the appropriate term.

## The Student then clicks "Next" to proceed to the next screen.

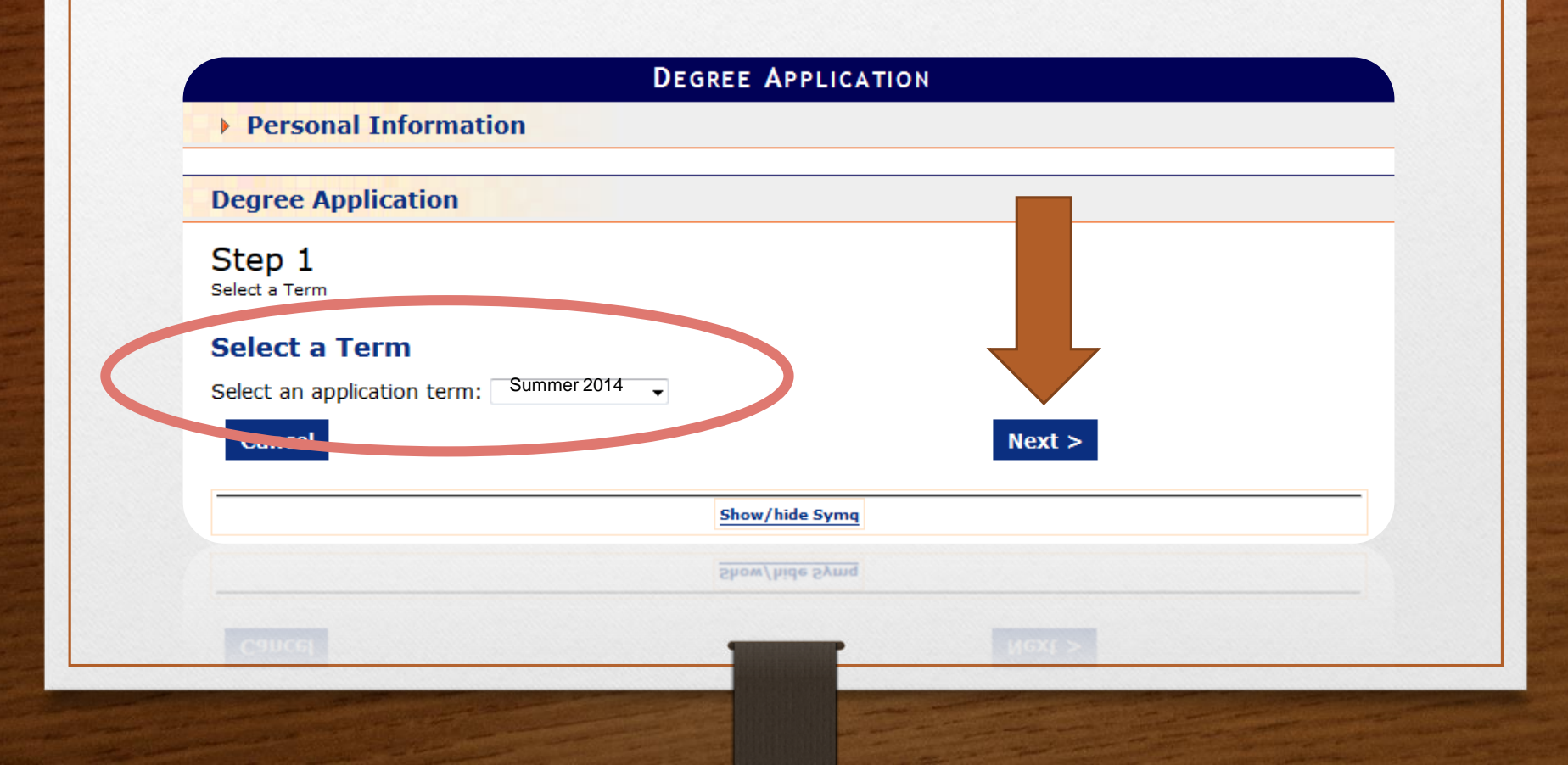

# Students select the degree(s) they plan to receive by checking the boxes under the "Apply" column.

#### DEGREE APPLICATION

Personal Information

#### **Degree Application**

Step 1 Step 2 Step 3 Select a Term Select degrees Name to appear on diploma

#### Select degrees

\*Note: If you do not see the correct degree, major or minor, please contact your Graduate department or Undergraduate advisor to verify your information before submitting an application.

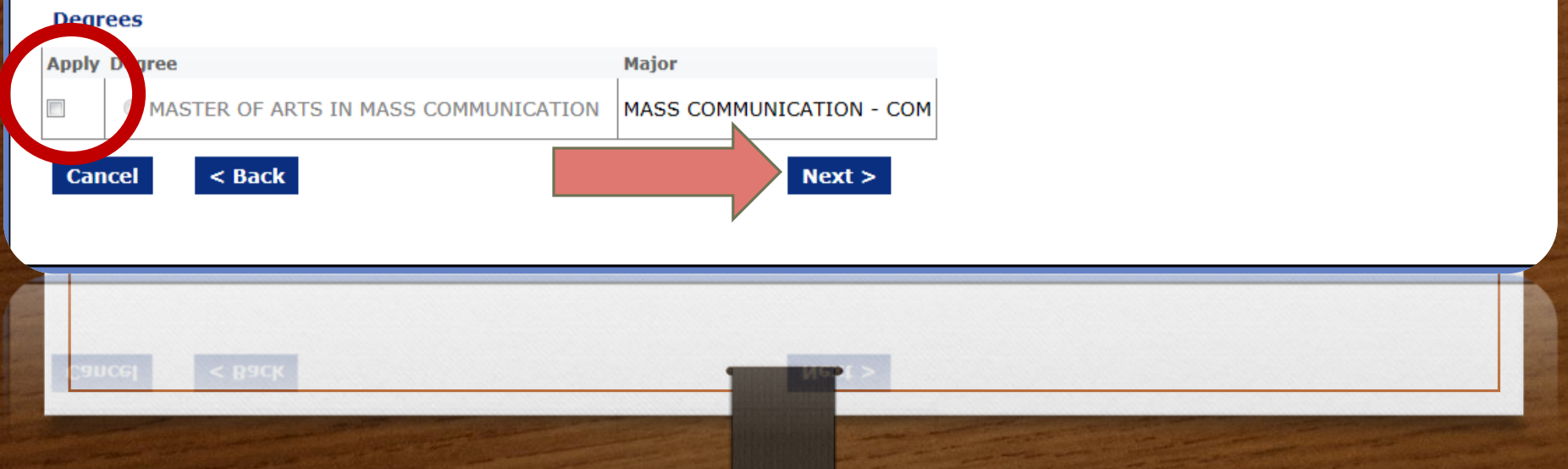

Students verify the spelling of their names, as this is how it will appear on their diplomas. Students then select whether or not they agree to have their names printed in the commencement program.

| DEGREE APPLICATION                                                                                                    |  |
|----------------------------------------------------------------------------------------------------|--|
| Personal Information                                                                                                    |  |
| Degree Application                                                                                                    |  |
| Step 1 Step 2 Step 3<br>Select degrees Name to appear on diploma                                                                                                    |  |
| Name to appear on diploma                                                                                                    |  |
| Instructions                                                                                                    |  |
| <ul> <li>Enter your name exactly as you want it to appear on your diploma.</li> <li>Please indicate capital and lower-case letters. Do NOT use all upper or all lower-case letters.</li> <li>Use only hyphen or period punctuation. No other punctuation will be accepted.</li> <li><u>Click here for an exactly of the special characters around a provide and paste into name fields as needed.</u></li> <li>you are unable to represent the special characters around a please contact the Registrar's Office at (352) 392-1374.</li> </ul> |  |
| First: Alberta                                                                                                    |  |
| Last: Alligator                                                                                                    |  |
| Sum                                                                                                    |  |
| I agree to allow my name to be printed in the commencement program.                                                                                                    |  |
| I understand that I must complete the mandatory graduation survey. I will be unable to get a transcript or proof of graduation until the survey has been completed.                                                                                                    |  |
| Cancel < Back Submit Application                                                                                                    |  |
| <ul> <li>Click the Submit Application button only once and wait for processing.</li> <li>A confirmation page will display.</li> </ul>                                                                                                    |  |
| A confirmation page will display.                                                                                                    |  |

| DEGREE APPLICATION                                                                                                    |                                      |
|----------------------------------------------------------------------------------------------------|--------------------------------------|
| Personal Information                                                                                                    |                                      |
| Degree Application                                                                                                    |                                      |
| Step 1 Step 2 Step 3<br>Select a Term Select degrees Name to appear on diploma<br>Name to appear on diploma                                                                                                    | Students<br>also check               |
| Instructions  Enter your name exactly as you want it to appear on your diploma.  Please indicate capital and lower-case letters. Do NOT use all upper or all lower-case letters.  Use only hyphen or period punctuation. No other punctuation will be accepted. <u>Click here</u> for a list of available characters. Copy diacritical marks from the popup and paste into name fields as needed.  If you are unable to represent the special characters in your name, please contact the Registrar's Office at (352) 392-1374. | they<br>understand<br>they must      |
| First:     Alberta       Middle:     P       Last:     Alligator                                                                                                    | graduation<br>survey.                |
| I agree to allow my name to be printed in the commencement program.<br>Yes No<br>I understand that I must complete the mandatory graduation areas, I win be under to get a transcript or proof of graduation<br>Cancel < Back Submit Application<br>Click the Submit Application button only once and wait for proceeding<br>A confirmation page will display.                                                                                                    | until the survey has been completed. |
| Cancel Clark Salari Application button only once and wait for processing.                                                                                                    | plication"                           |
| button.                                                                                                    |                                      |

#### CERTIFICATE / DEGREE APPLICATION

#### Personal Information

#### Application Summary [Refresh]

Please review the <u>Commencement Page</u> for further information on commencement and regalia ordering Application submitted successfully. Please review and print when you have completed all of your applications.

The last page is shown here. Students will see green text below the "Application Summary" to ensure their submission was successful.

## **Questions?**

## Please contact the Registrar's Office!

222 Criser Hours: Monday-Friday 8am-5pm

Phone: 352-392-1374

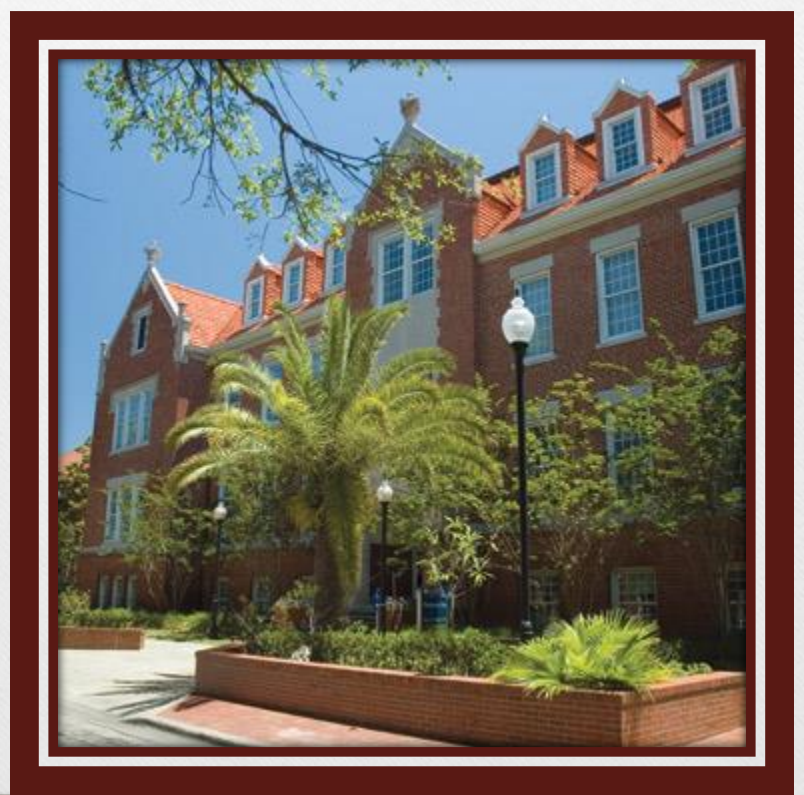